## إدارة الصفحات المهنية على LinkedIn: صفحة "ما الذي نقوم به"

للوصول إلى صفحة "ما الذي نقوم به"، انقر فوق قائمة "الصفحات المهنية" المنسدلة ثم اختيار "ما الذي نقوم به". تسمح صفحة "ما الذي نقوم به" للإداريين بتقديم لمحة خاطفة شيّقة على شركتك وموظفيها ومجالات خبرتها. باستخدام *"صفحات الجمهور المستهدف"*، يمكنك إنشاء تجربة مخصصة لكل نوع من الجمهور على حدة، بناءً على ملفاتهم الشخصية على LinkedIn. يمكن إنشاء *"صفحات استهداف الجمهور"* لشر ائح محددة من جمهور المرشحين لديك (على سبيل المثال، الأشخاص الذين لديهم وظيفة معينة أو مستوى خبرة معين) بالإضافة إلى شرائح من جمهور العملاء (على سبيل المثال، العملاء في منطقة جغرافية معينة أو مجال معين). يمكنك تحديد المحتوى الذي يتم عرضه في كل طريقة عرض.

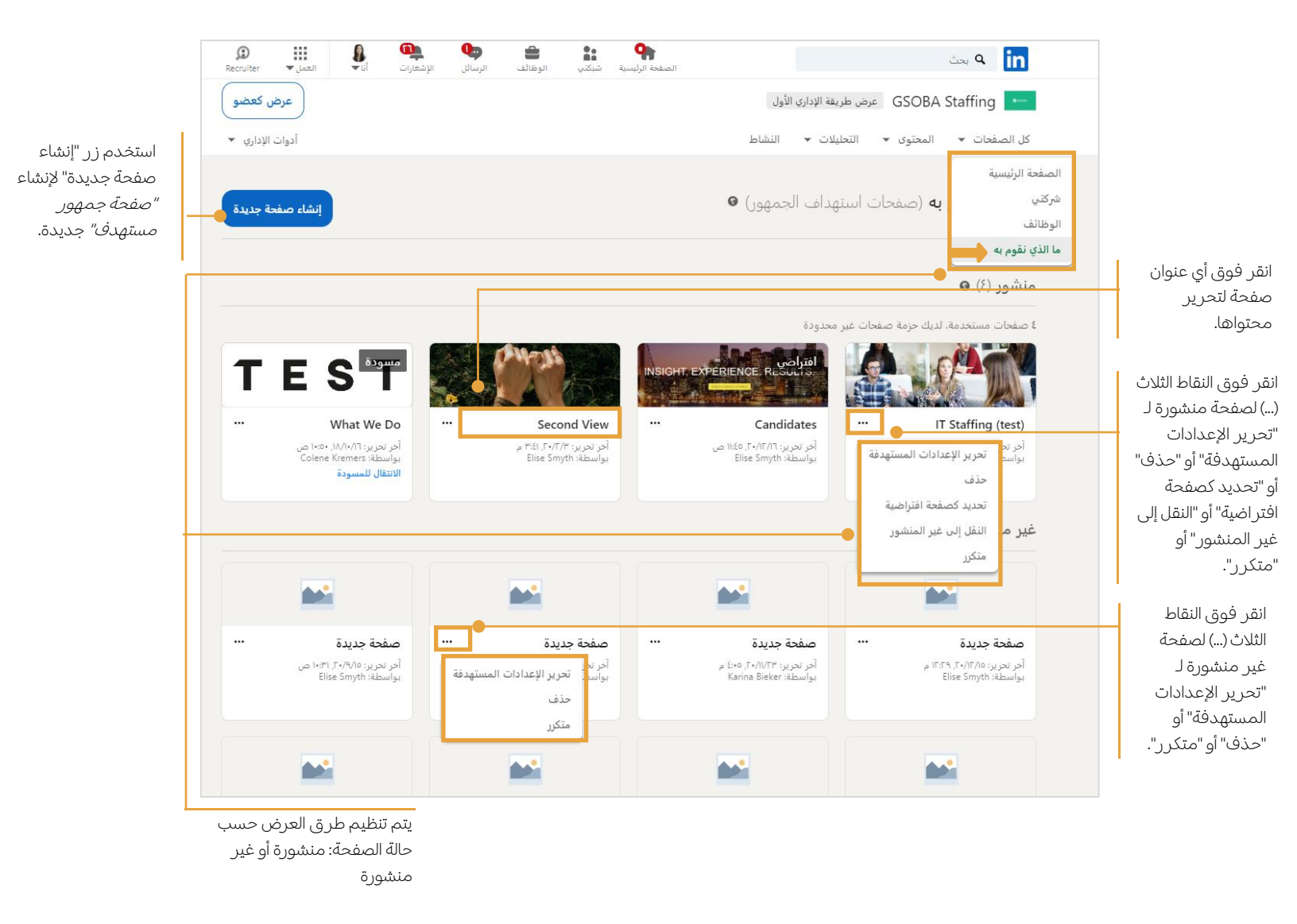

## إنشاء صفحة جديدة

عند النقر فوق "إنشاء صفحة جديدة"، يعرض النظام صفحة "إعدادات الجمهور المستهدف". ابدأ بتحديد معايير جمهورك المستهدف.

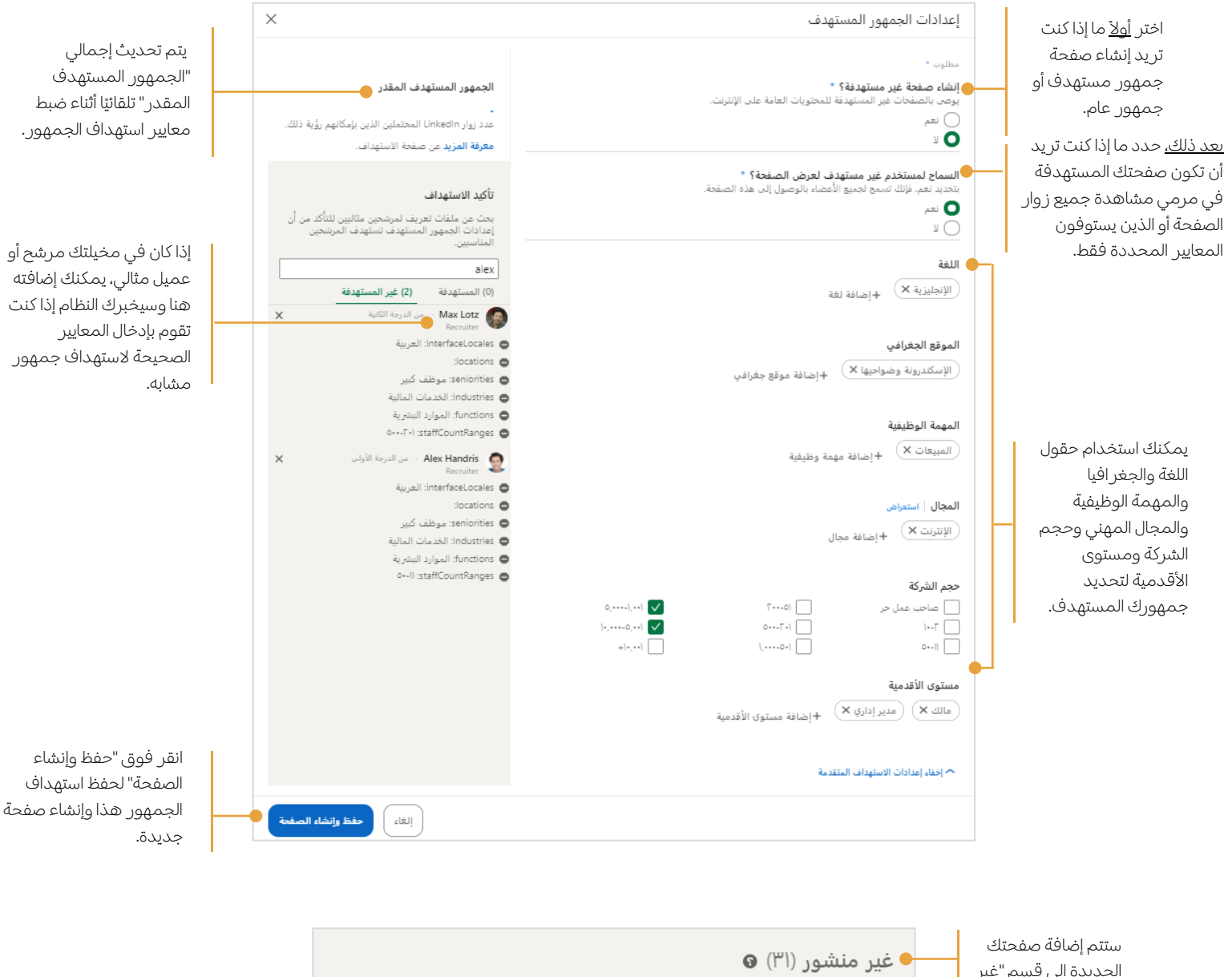

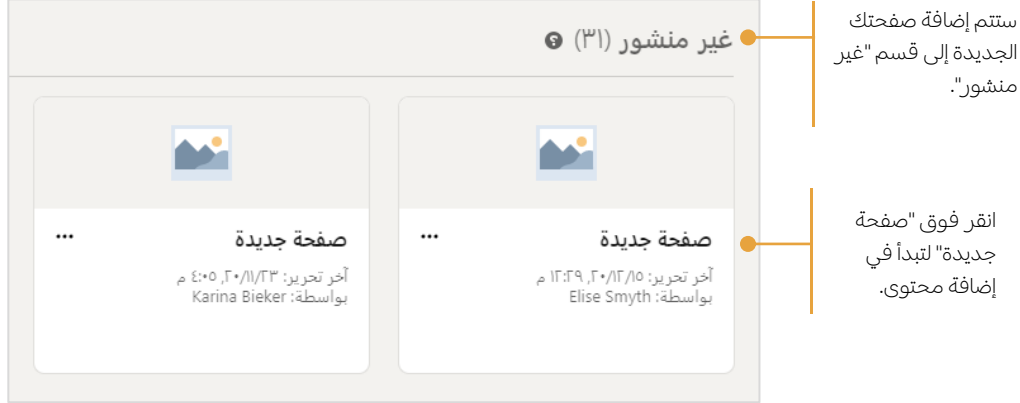

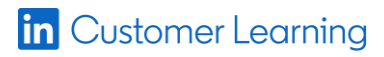

يمكنك الأن إضافة محتوى إلى صفحتك الجديدة. استخدم زر "مرئي" لإظهار أو إخفاء المحتوى بكل قسم. يمكنك "معاينة" صفحتك في أي وقت لمشاهدة ما يراه الزوار. عند انتهائك من إضافة المحتوى، بإمكانك "حفظ" أو "نشر" صفحتك.

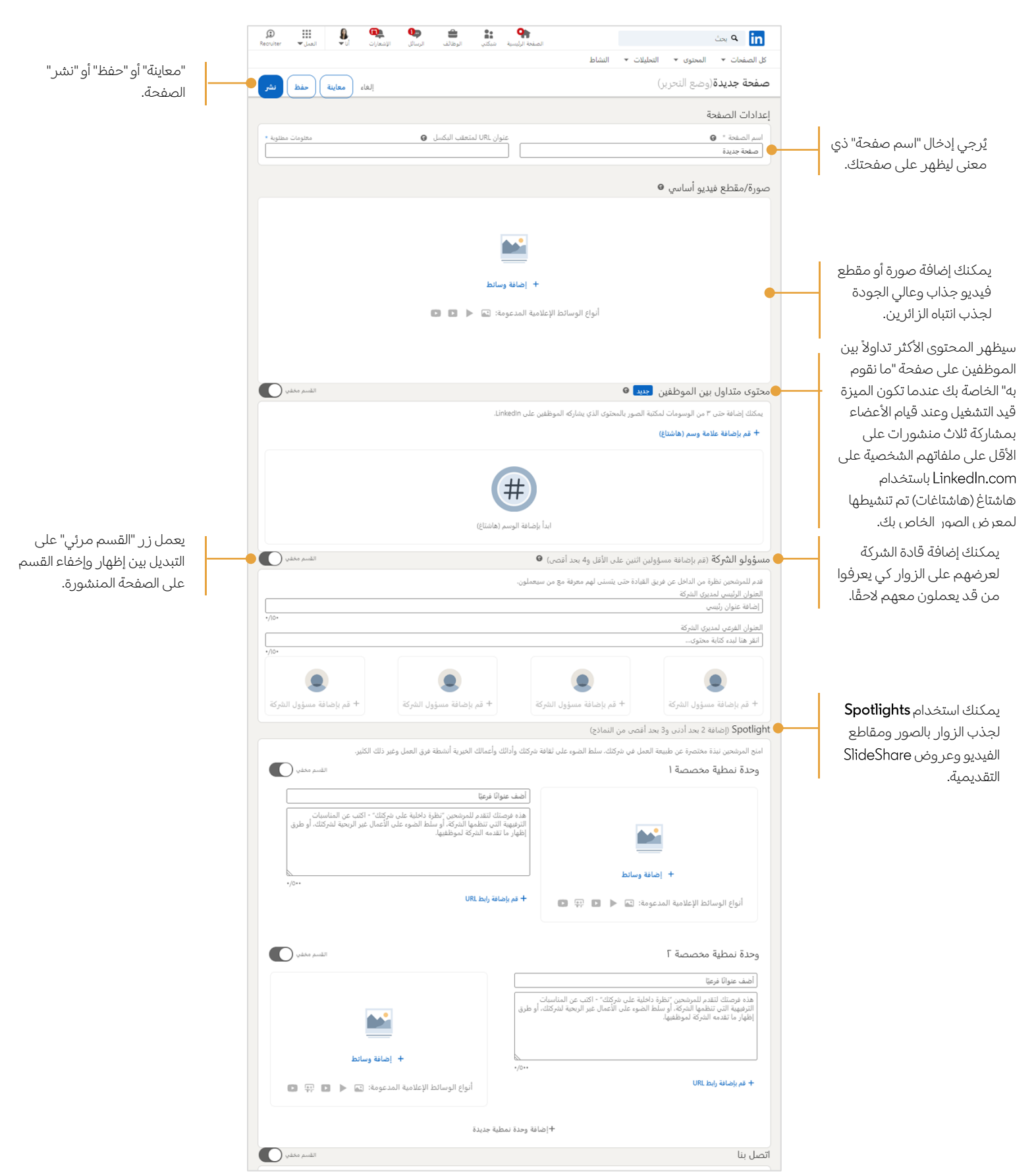

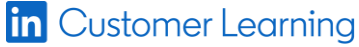

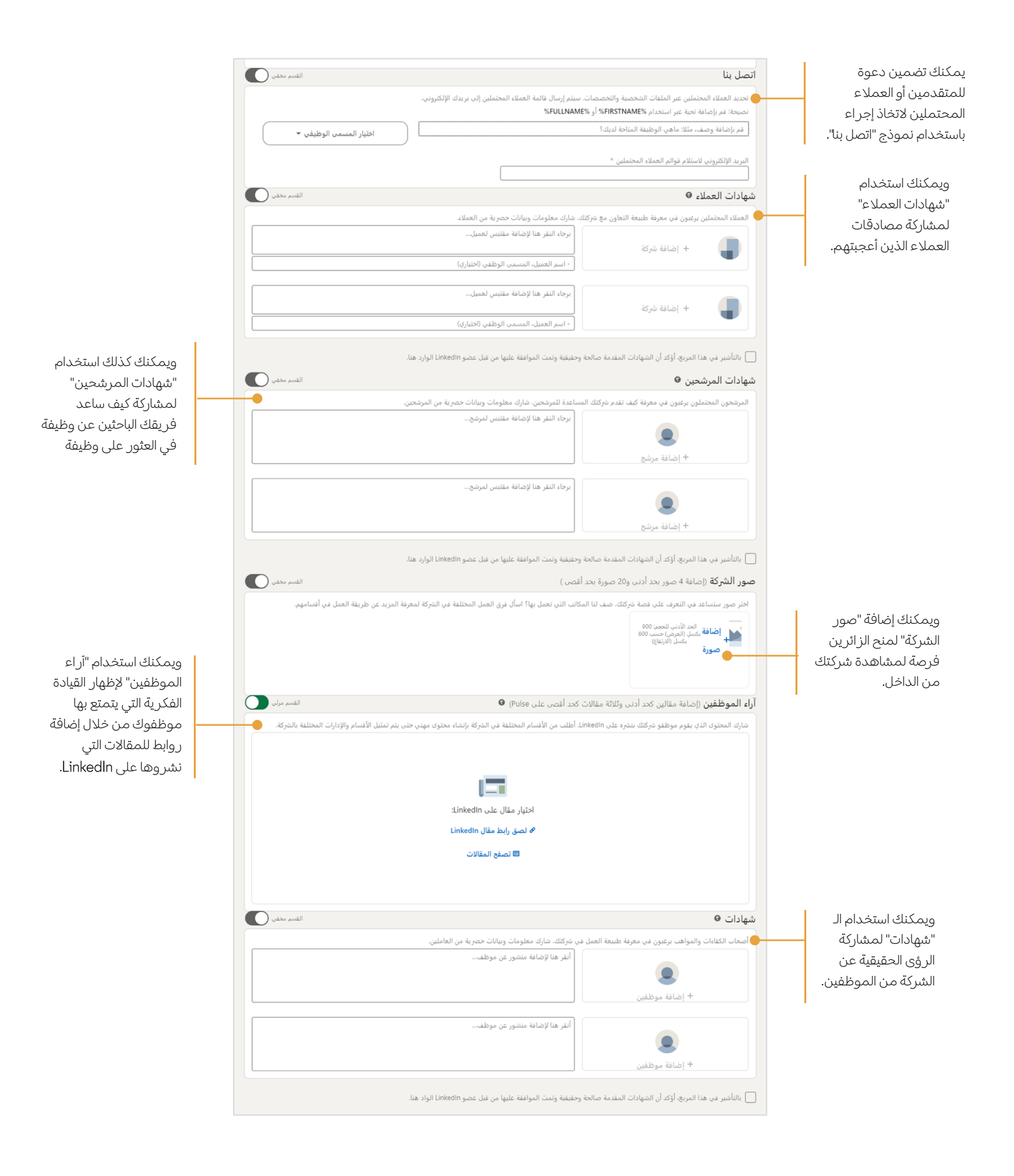